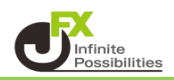

1 上部メニューバーの 🔃 をクリックします。

| J           | Q USDJPY 🕂 週 📫 🖾 器 😋 ሳ 🕤 🥱                              |     |
|-------------|---------------------------------------------------------|-----|
| L3          | ※米ドル/円・1週・JFX ● ≈ 始値143.523 高値145.064 安値142.936 終値144.3 | 27  |
| ~           | 152.816 0.002 152.818                                   |     |
|             |                                                         |     |
|             | ^                                                       |     |
| K           |                                                         |     |
| ° <u></u> . |                                                         | . 1 |
| Ď           |                                                         |     |
| Т           |                                                         |     |
| $\bigcirc$  |                                                         |     |
| EFF         |                                                         |     |

## 2 アラートの設定画面が表示されました。 条件・トリガー・有効期限・アラート名・メッセージを入力していきます。

| USDJPYのアラートを作成 × |                                               |                          |  |  |
|------------------|-----------------------------------------------|--------------------------|--|--|
| 設定 通知 2          |                                               |                          |  |  |
| 条件               | SDJPY                                         |                          |  |  |
|                  | 交差 ~                                          |                          |  |  |
|                  | 価格                                            | 150.000 🗘                |  |  |
| トリガー             | 1回限り                                          | 毎回                       |  |  |
|                  | アラートがトリガーされるのは1回限りで、繰り返<br>されません              |                          |  |  |
| 有効期限             | 2024年8月25日 11:22 🗸                            |                          |  |  |
| アラート名            | JFXD                                          |                          |  |  |
| メッセージ            | USDJPY 交差 150.000                             |                          |  |  |
|                  | {{close}}, {{time}}, {{plot_(<br>ホルダーを使用することが | )}}などの特殊なプレース<br>できます。 ② |  |  |
|                  | =                                             | キャンセル 作成                 |  |  |

3【通知】ではどの方法で通知を受け取るかの設定ができます。

| USDJPYのアラートを作成 ×                                      |  |  |
|-------------------------------------------------------|--|--|
| 設定 通知 2                                               |  |  |
| ✓ アプリに通知 ② モバイルアプリにプッシュ通知を行います。                       |  |  |
| ✓ トースト通知を表示する<br>ページの隅に現状の通知を表示します。                   |  |  |
| Eメールを送信<br>プロフィール設定で指定したEメールアドレスに通知を送ります。             |  |  |
| ── Webhook URL ⑦<br>アラート発動時に、指定したURLにPOSTリクエストを送信します。 |  |  |
| サウンドを鳴らす<br>アラート発動時に、アラート音を再生します。                     |  |  |
| □ プレーンテキストを送信 ⑦ 別のEメールアドレス宛にプレーンテキストを送信します。           |  |  |
| キャンセル 作成                                              |  |  |

4 全ての設定の入力が完了したら、【作成】をクリックします。

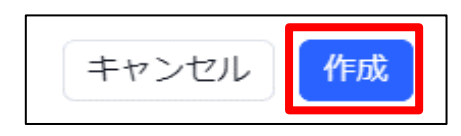

5 アラート設定したところにラインが表示されました。

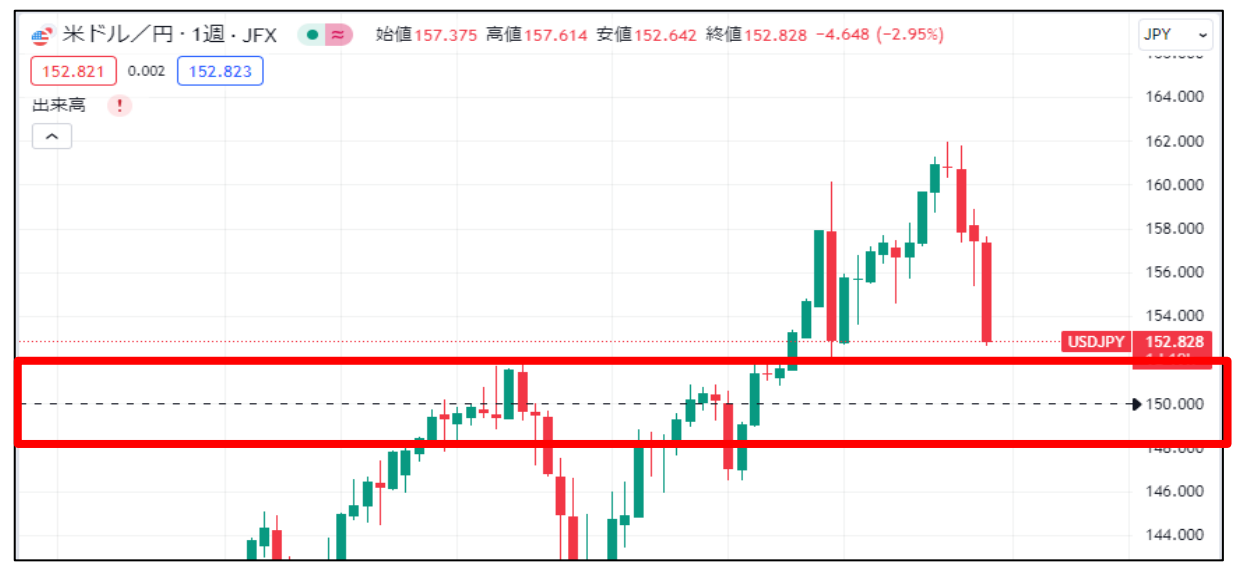

【アラートの編集】

1 設定したアラートにカーソルを合わせて右クリックするとメニューが表示されます。

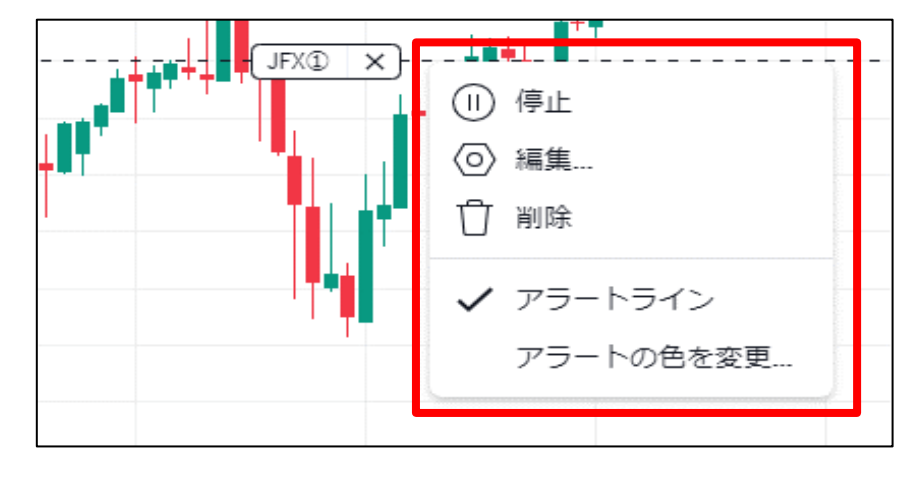

2【編集】をクリックします。

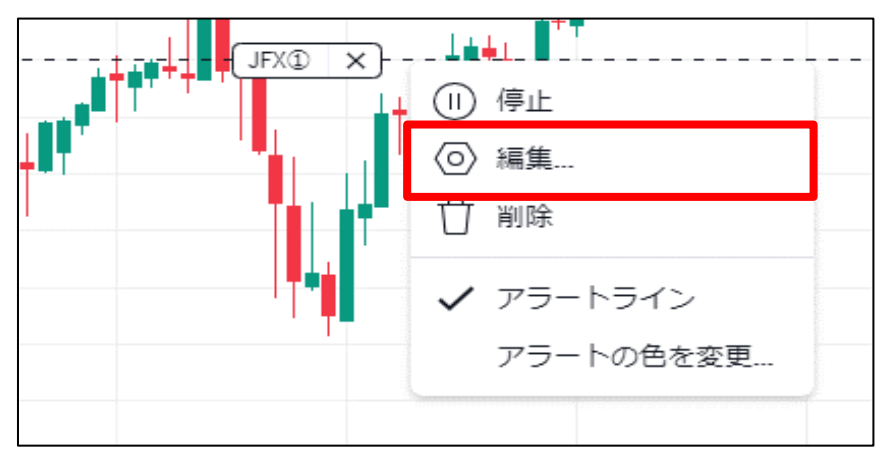

3 アラートの編集画面が表示されます。変更内容を入力したら【保存】をクリックします。 ※今回は価格を152.000に変更します。

| USDJPYのアラートを編集 × |                                                    |              |  |  |  |
|------------------|----------------------------------------------------|--------------|--|--|--|
| 設定 通知 2          |                                                    |              |  |  |  |
| 条件               | 🔮 USDJPY                                           |              |  |  |  |
|                  | 交差                                                 | ~            |  |  |  |
|                  | 価格                                                 | 152.000 🗘    |  |  |  |
| トリガー             | 1回限り                                               | 毎回           |  |  |  |
|                  | アラートがトリガーされる<br>されません                              | るのは1回限りで、繰り返 |  |  |  |
| 有効期限             | 2024年8月25日 11:22 🗸                                 |              |  |  |  |
| アラート名            | JFX①                                               |              |  |  |  |
| メッセージ            | USDJPY 交差 152.000                                  |              |  |  |  |
|                  | 【<br>{{close}}, {{time}}, {{plot_<br>ホルレダーを使用することか |              |  |  |  |
| Û                |                                                    | キャンセル保存      |  |  |  |

## 4 変更が反映されました。

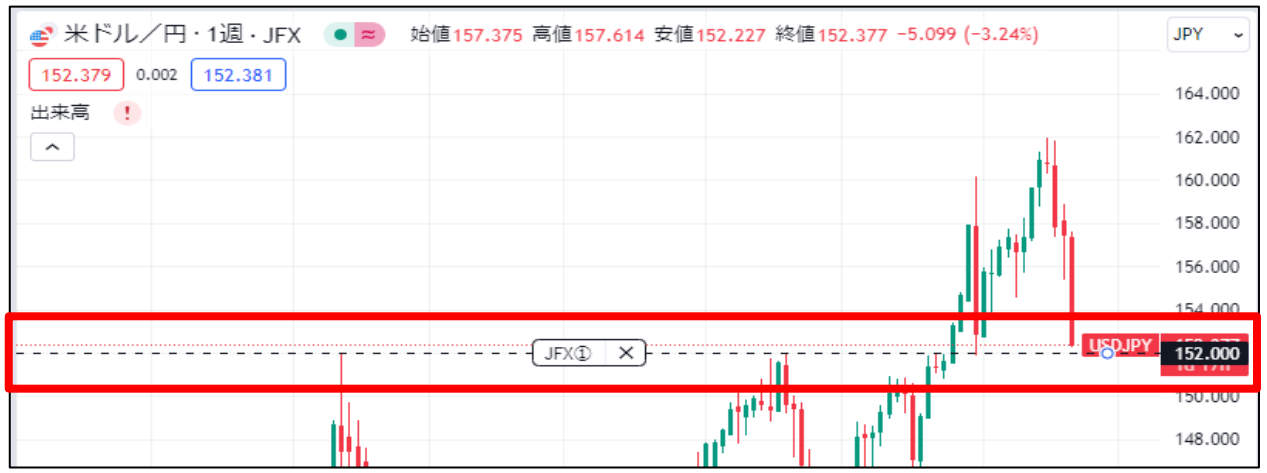

【アラートの削除】

1 アラート線にカーソルを合わせて右クリックするとメニューが表示されます。

| JFX X |            |
|-------|------------|
|       | (1) 停止     |
|       | <○〉編集      |
|       | ☐ 削除       |
|       |            |
|       | ✓ アラートライン  |
|       | アラートの色を変更… |
|       |            |

2【削除】をクリックします。

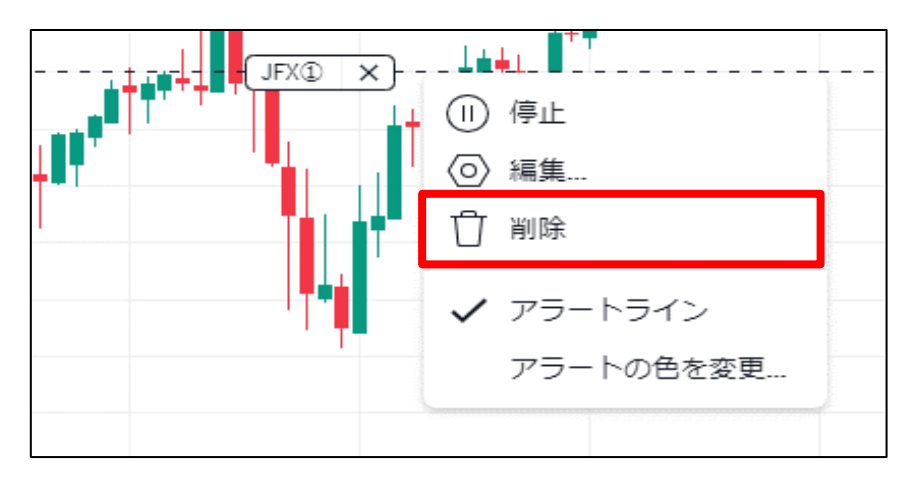

3 メッセージが表示されるので、【はい】をクリックします。

| アラートの削除                 | ×     |
|-------------------------|-------|
| 本当にアラート 'JFX①' を削除しますか? | 2     |
| 61                      | いえ はい |

## 4 アラートが削除されました。

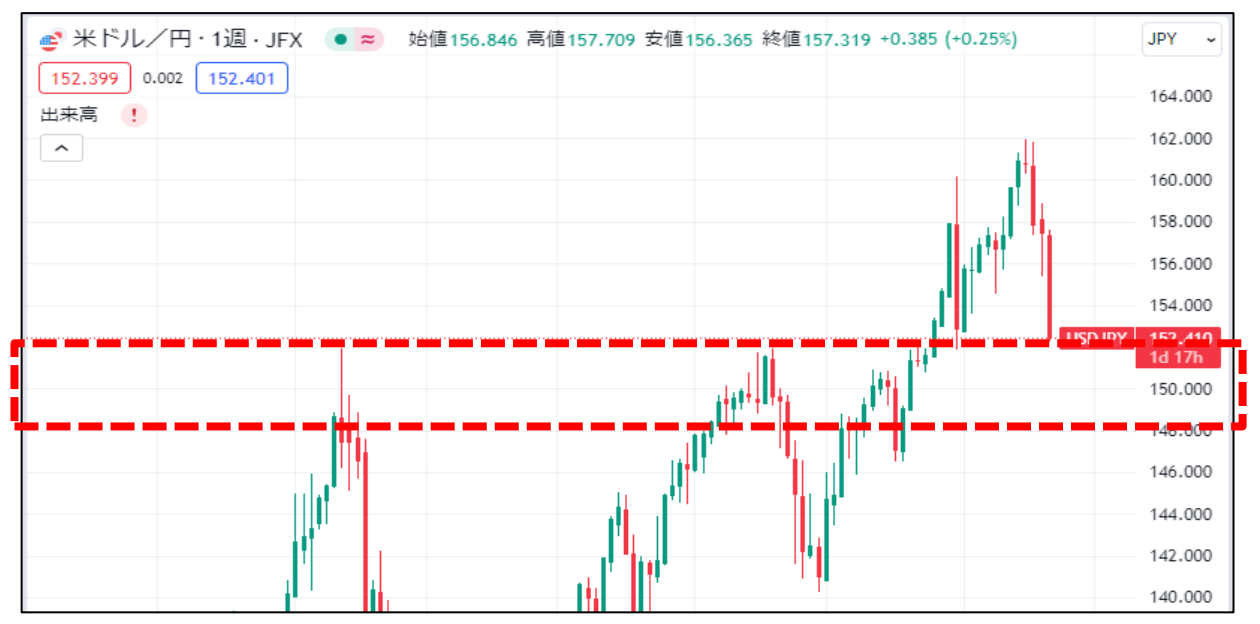